# PARTS & SERVICE NEWS

**REF NO.** AT04200

**DATE** July 9, 2004

(C)

Page 1 of 12

**SUBJECT:** REPLACEMENT AND MODIFICATION OF THE VHMS CONTROLLER

**PURPOSE:** To inform Field Personnel

APPLICATION: HD465-5 Truck, S/N 4001 and up HD605-5 Truck, S/N 1001 and up HD785-5 Truck, S/N 4001 and up HD985-5 Truck, S/N 1021 and up

FAILURE CODE: DBB0MA

# **DESCRIPTION:**

1. Introduction:

It was found that certain administration data (starting switch on/off history, etc.) that the VHMS controller has to obtain from the machine are not obtained some time. The VHMS controller must be replaced with or modified to a controller for which proper countermeasures have been taken.

2. List of Parts:

| Part No.                       | Part Name                             | Purpose of<br>Part | Qty      | Remarks |
|--------------------------------|---------------------------------------|--------------------|----------|---------|
|                                | CŒ-                                   | 65-5 and HD785     | 5-5      |         |
| 7826-10-5002<br>(7826-10-5001  | VHMS Conconer<br>(VHLIS Controller)   | Replacement        | 1<br>(1) |         |
|                                | HD6                                   | 05-5 and HD465     | 5-5      |         |
| 7826-10-8002<br>(7826-10-8001) | Va MS Controller<br>VriMS Controller) | Replacement        | 1<br>(1) |         |
|                                |                                       |                    |          |         |

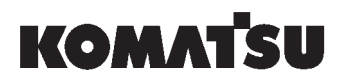

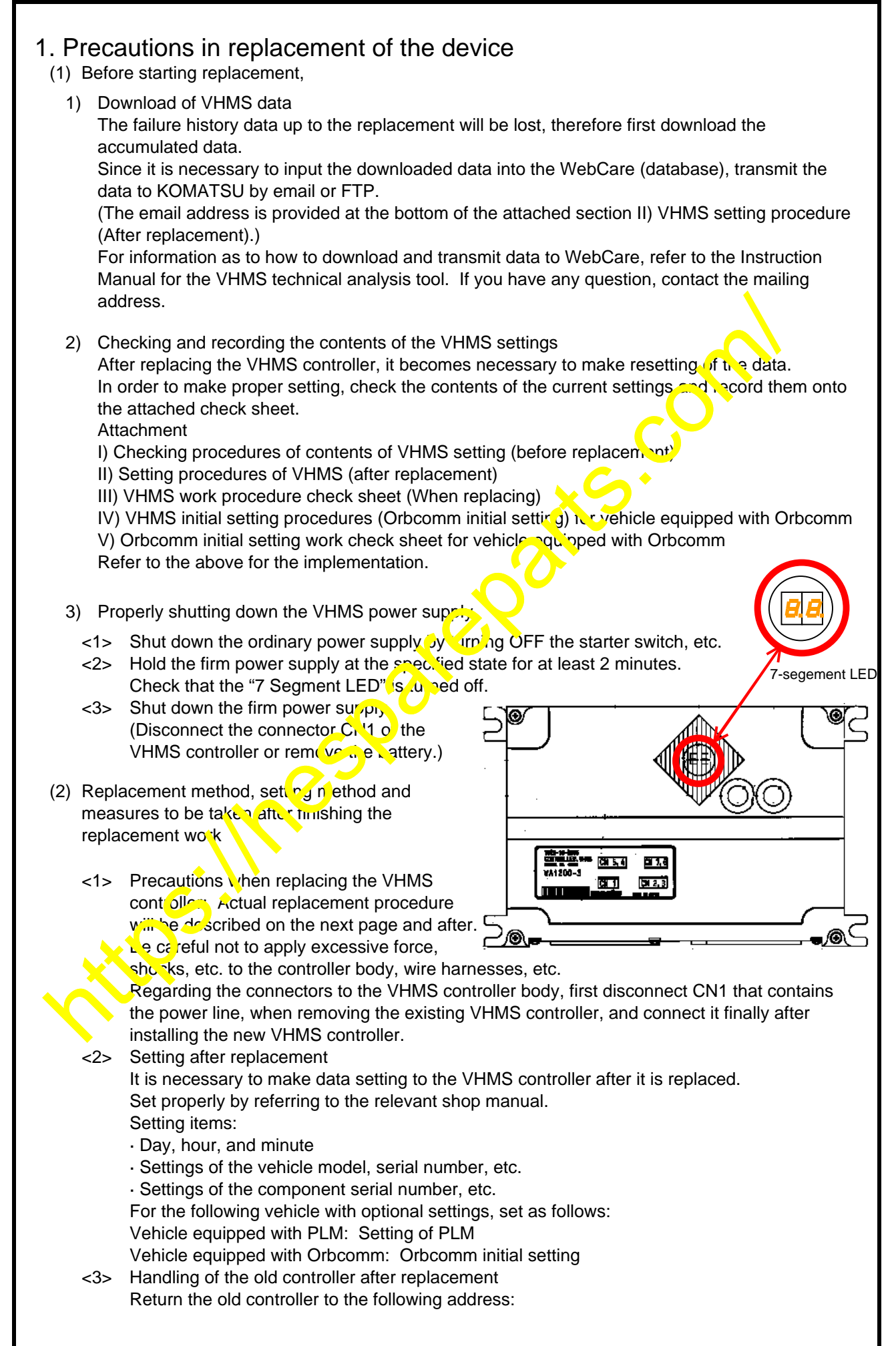

<4> Mounting of replacement VHMS Fix a new VHMS controller to the bracket with the bolt and washer <3>. \* Be careful to fix the controller in the correct direction. <5> Attaching of wiring harness Mate the connectors in the reverse procedures to <2> so that HM-CN1 is placed to the end. \* Recheck if the connection is correct, the connectors are mated properly and excessive force is not applied to the wiring harness. <6> Attaching of cover (3) Setting of vehicle information Turn on power to the vehicle and set the following items properly by referring to the relevant shop manual. To check the settings, complete III) Work check sheet. 1) Setting of calendar -- Current date, hour, and minute [Check the following against the value confirmed/recorded before replacing the controller or set to the value.] 2) Setting the time zone 3) Checking/setting vehicle model name, etc. -- Vehicle model name, type and serial number 4) Setting the engine serial number 5) Setting of transmission serial number -- Setting the transmission serial number to engine serial No. 2. Implement the following to the vehicle equipped with Orbcomm by referring to IV) VHMS initial setting procedures (Orbcomm (in the setting). 6) Enter the set value of the S.Fault History. 7) Enter the set value of S.Trend Aralysis. 8) Enter the set value of Shot مرابع vicad data (when the PLM is mounted). 9) Setting GCC code (4) Sending download data/returning VHMS controller • Send data do yn baced in 4-(1) by email to the WebCARE Support Center. (The email address is provided at the bottom of the attached section II) VHMS Setting Procedure (After Replacement).) Noo, send III) Work check sheet completed in 4-(4) by fax to the above address. Return the VHMS controller removed in 4-(3)-<3>.

# 2. Replacement procedures

(1) Downloading data and checking and recording the contents (data)

Park the vehicle on a level and hard ground and download data accumulated internally using the PC tool. Send the downloaded data to the address provided in the attached II) VHMS setting procedure (After Replacement) by email.

Then, check the settings of VHMS and record them on the III) Work check sheet. (For the vehicle equipped with Orbcomm, record them on the Orbcomm initial setting work check sheet as well.)

(2) Shutoff of vehicle power supply

Turn off the starter key to shut off power to the vehicle.

(3) Replacement of the VHMS controller

After a lapse of at least 2 minutes from (2) above, replace the VHMS controller installed in the rear box inside the operator's cab following the procedure described below.

<1> Open the cover of the rear box in the cab. (Fig. 1)

<2> Removal of wiring harness (Fig. 2)

Remove the connector in the order starting with HM-CN1.

<3> Removal of VHMS Control (Fig. 1)

Remove the bolt (0101-80885) and the washer (01643-30823) from the VHMS controller (See the table below.) on the left side behind the cab and then remove the controller from the bracket.

Part number of VHMS controller to be replaced

| Model   | Part number  |
|---------|--------------|
| HD785-5 | 7826-10-5001 |
| HD985-5 | 7826-10-5001 |
| HD465-5 | 7826-10-8001 |
| HD605-5 | 7826-10-8001 |

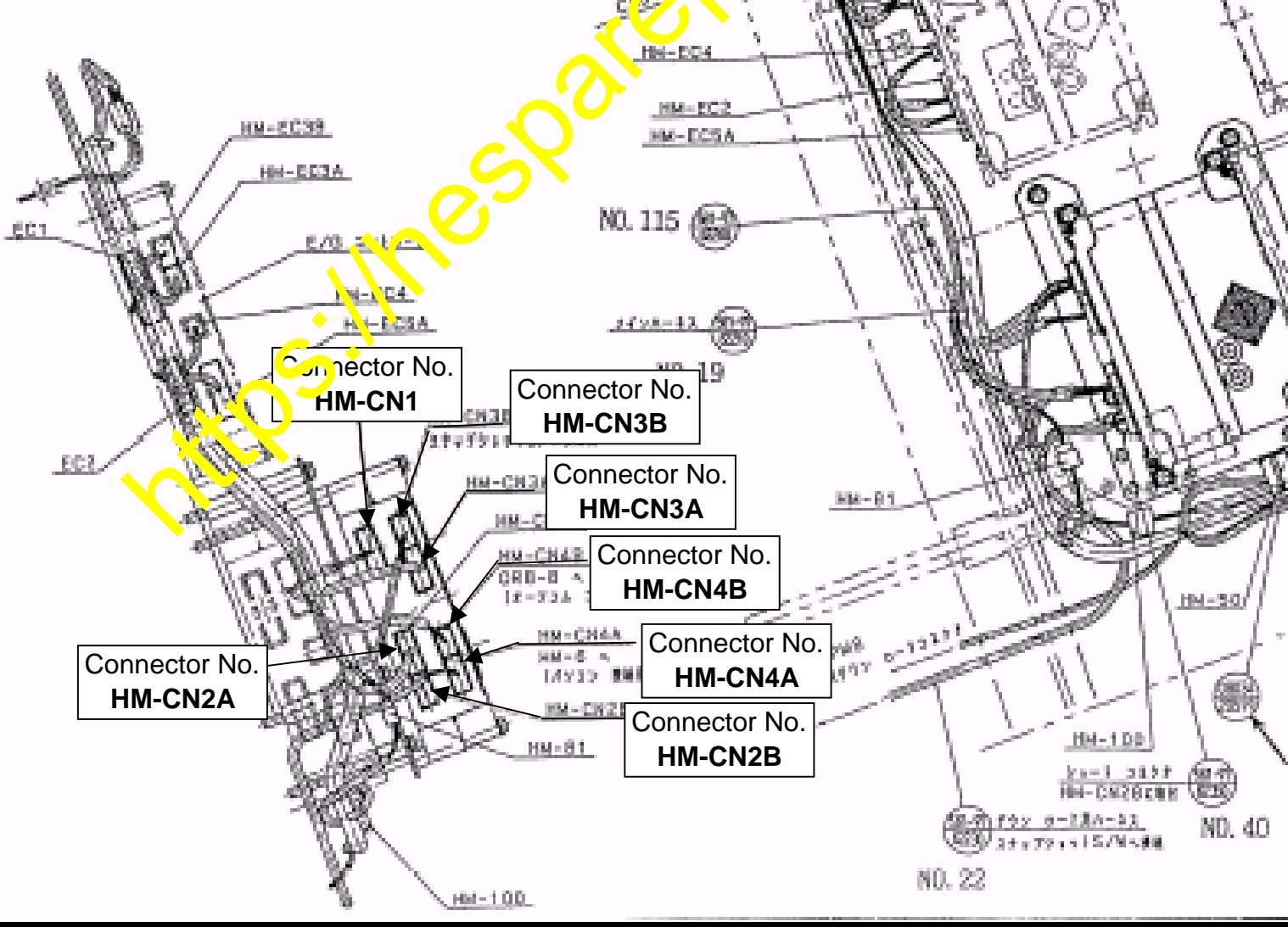

Page 3 of 11

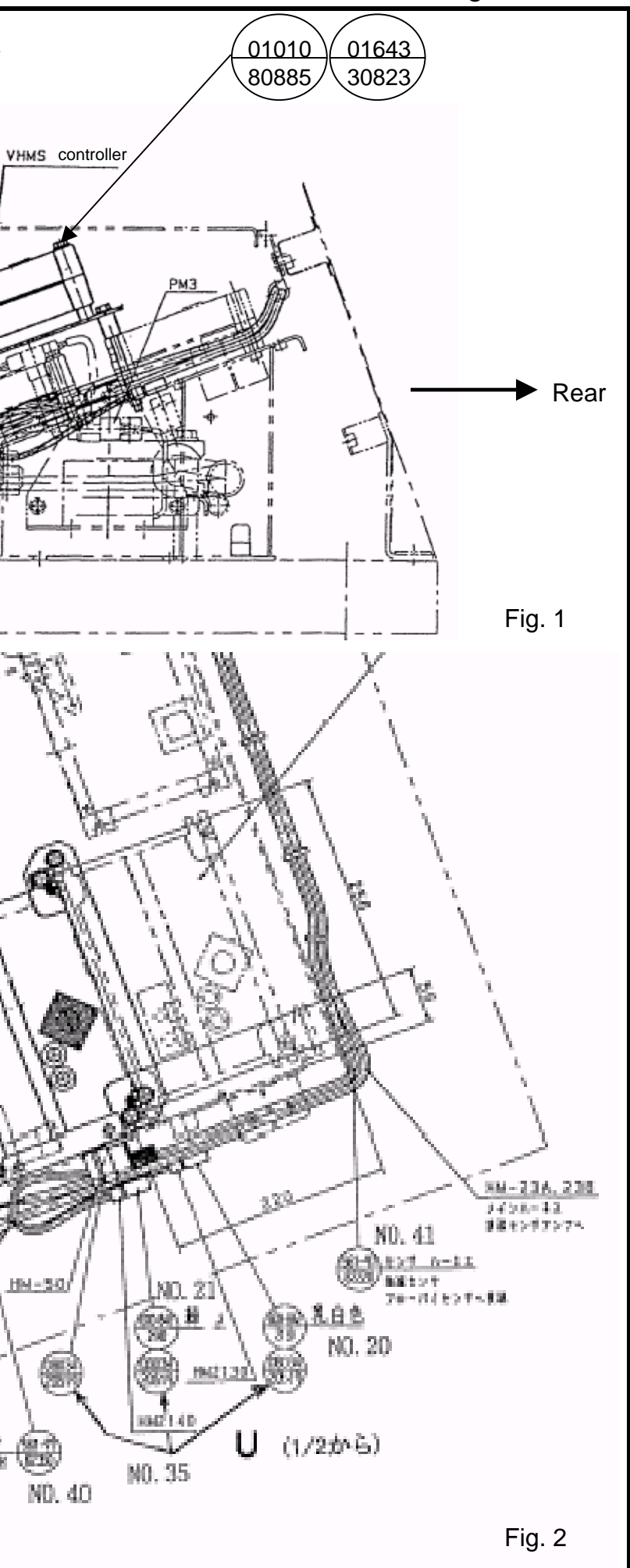

Cover

(TO 2/2)

ΰ

### I) Checking procedures of contents of VHMS setting (before replacement)

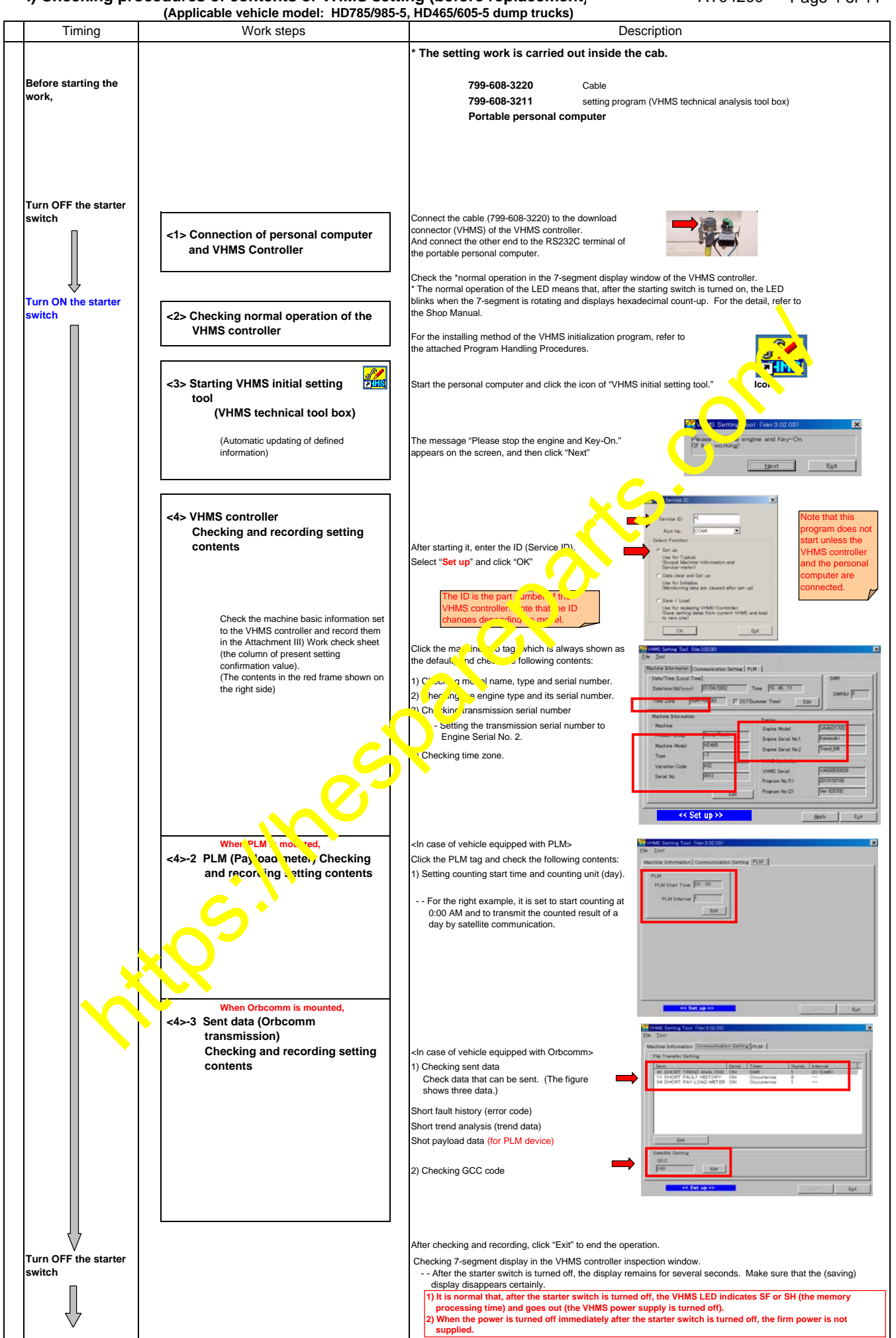

#### II) Setting procedures of VHMS (after replacement)

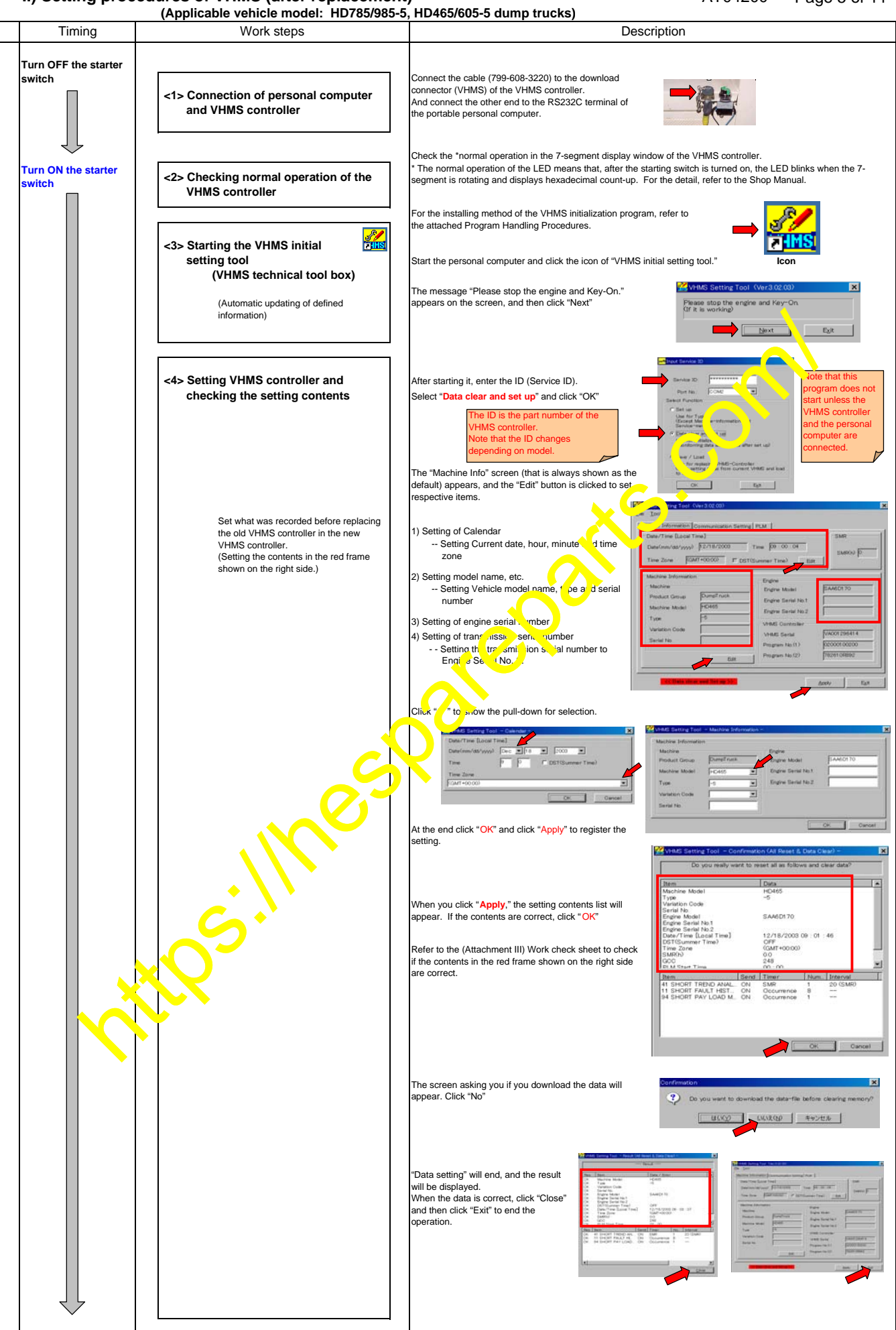

### II) Setting procedures of VHMS (after replacement)

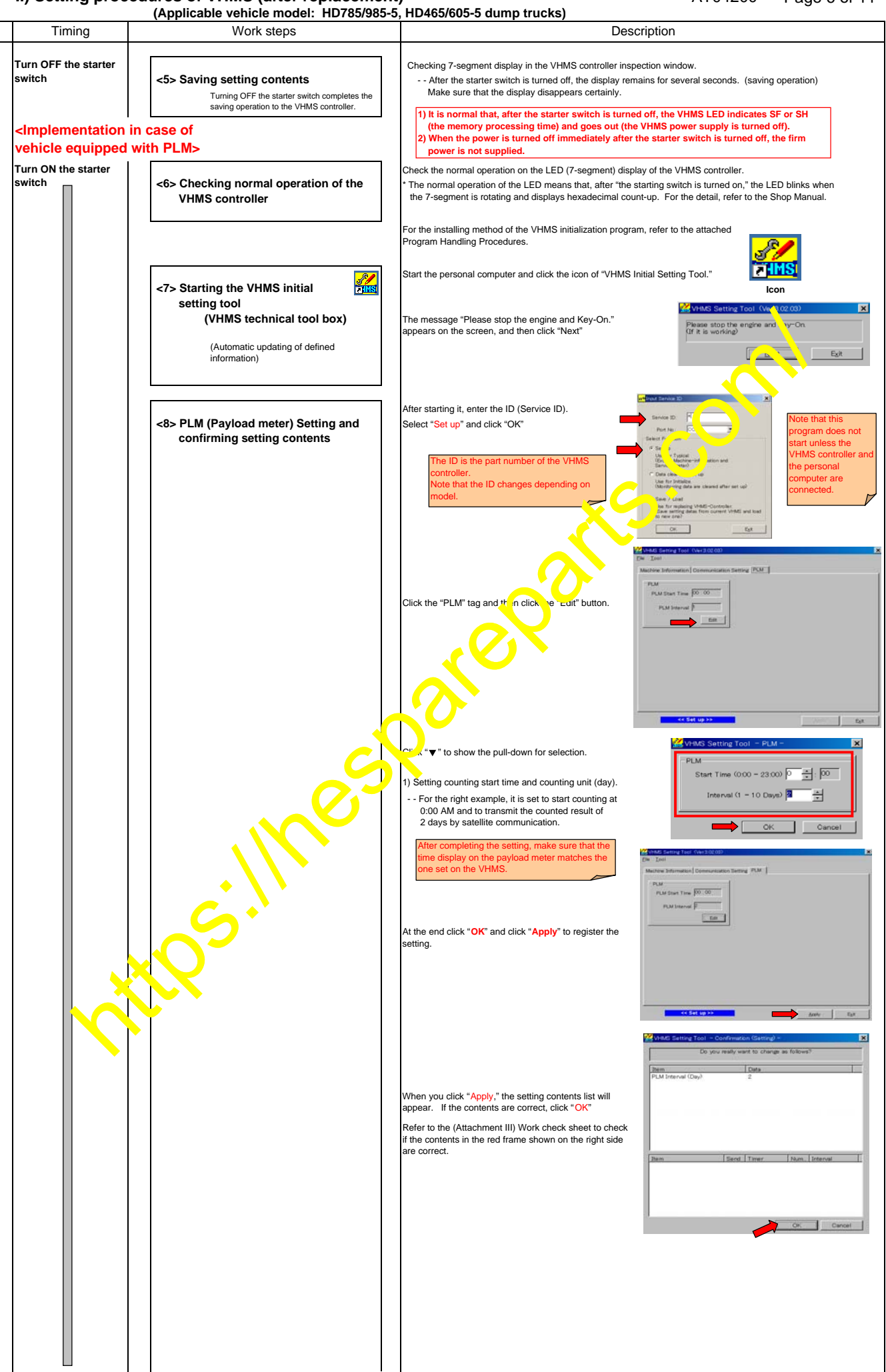

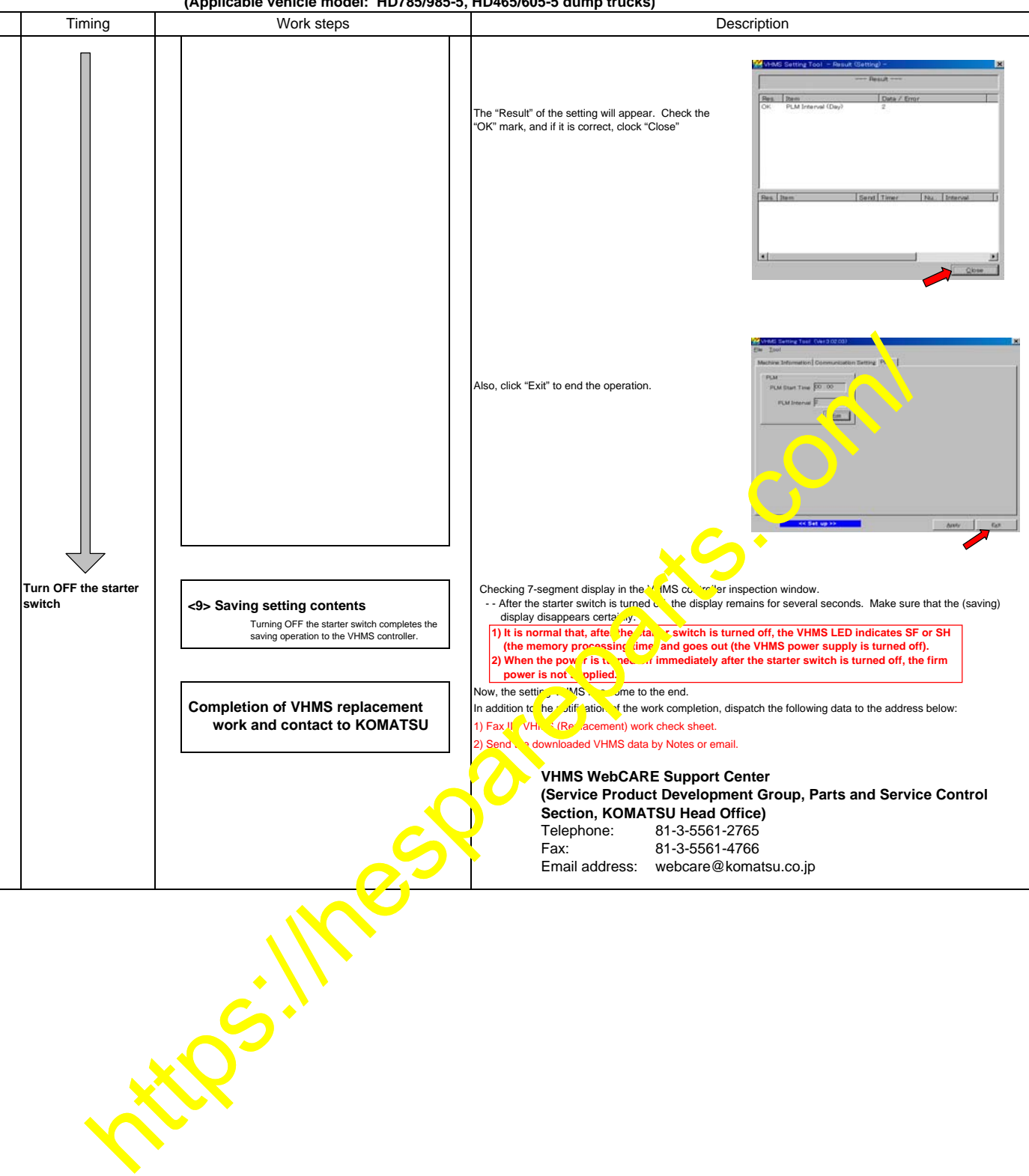

### III) VHMS work procedure check sheet (When replacing)

(HD785/985-5, HD465/605-5 dump trucks)

| Setting date:  | Date: |
|----------------|-------|
| Date of fax    | Deter |
| transmission:  | Date. |
| DB/branch      |       |
| name:          |       |
| Name of person |       |
| in charge:     |       |

| Setting steps                                                                                                    | Check items                                                                                                    | Present setting<br>confirmation<br>value | Result (after replacement)                                  |                                                          |
|----------------------------------------------------------------------------------------------------|----------------------------------------------------------------------------------------------------|------------------------------------------|-------------------------------------------------------------|----------------------------------------------------------|
| <1> Connection of personal computer and<br>VHMS controller                                                                                                    | Are they connected securely?                                                                                                    |                                          | yes                                                         | no                                                       |
| <2> Checking normal operation of the<br>VHMS controller                                                                                                    | Is it operating normally?<br>(Display of hexadecimal count-up after rotation)                                                                                                    |                                          | yes                                                         | no                                                       |
| <3> Starting the VHMS initial setting tool                                                                                                    | Setting tool mode<br>Is "Set up" selected at the time of confirmation?<br>Is the mode "Data Clear and Set up" selected at the<br>time of setting?                                                                                                    | yes no                                   | yes                                                         | no                                                       |
| <4> Setting of the VHMS controller<br><4>-1 Checking machine information<br><4>-2 Setting machine information<br>Here, machine basic information for the<br>VHMS controller is checked and set to the<br>controller. | Is the today's date set to Date (mm/dd/yy)<br>[month/day/year]?<br>Is the present time set to Time [Watch]?<br>Is Time Zone (GMT+(****)) input correctly?<br>Is Product Group correct?<br>Is Machine Model the same as the body?<br>Is Type the same as the body?<br>Is Serial No. input correctly?<br>Is Engine Model correct?<br>Did you input Engine Serial No. 4 correctly?<br>Did you input Engine Serial No. 4 correctly?<br>Did you input Engine Serial No. 4 correctly? |                                          | yes<br>yes<br>yes<br>yes<br>yes<br>yes<br>yes<br>yes<br>yes | no<br>no<br>no<br>no<br>no<br>no<br>no<br>no<br>no<br>no |
| When PLM is mounted, $\rightarrow$                                                                                                    | Did you set PLM correct /? (tart lime, Interval)                                                                                                    |                                          | yes                                                         | no                                                       |
| <5> Checking of setting contents                                                                                                    | Are Setting Conterts c. rec.?                                                                                                    |                                          | yes                                                         | no                                                       |
| <6> Saving setting contents                                                                                                    | Did LED (7-si gment) disappear after the saving operation?                                                                                                    |                                          | yes                                                         | no                                                       |
| <7> Checking VHMS function (operation)                                                                                                    | Did LEL Sper te normally?                                                                                                    |                                          | yes                                                         | no                                                       |

#### Mailing address

্যান্দ্র webCARE Support Center (Se. vice Product Development Group, Parts and Service Control Section, KOMATSU lead Office)

| Telephone:     | 81-3-5561-2765        |
|----------------|-----------------------|
| Fax:           | 81-3-5561-4766        |
| Email address: | webcare@komatsu.co.jp |

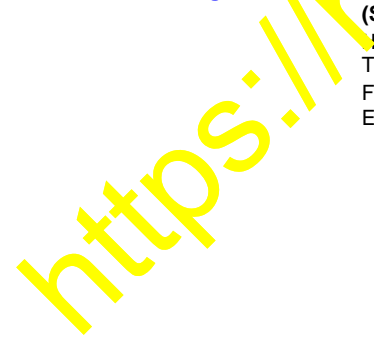

# IV) VHMS initial setting procedures (Orbcomm initial setting) Vehicle equipped with Orbcomm (Applicable vehicle model: HD785/985-5, HD465/605-5 dump trucks)

| Timing                                               | Work steps                                                                                                    | Description                                                                                                    |
|------------------------------------------------------|----------------------------------------------------------------------------------------------------|----------------------------------------------------------------------------------------------------|
| Before starting the<br>work,<br>Turn OFF the starter | · Prepare necessary tools and check sheets.                                                                                                  | 799-608-3220     Cable       799-608-3211     Setting program (VHMS technical analysis tool box)       Portable personal computer (Install the "VHMS technical analysis tool box" to the personal computer in advance.)                                                                                                    |
| switch                                               | <1> Connection of personal computer<br>and VHMS controller                                                                                   | Connect the cable (799-608-3220) to the download connector of the VHMS controller.<br>And connect the other end to the RS232C terminal of the portable<br>personal computer.                                                                                                    |
| Turn ON the starter<br>switch                        | <2> Checking normal operation of the<br>VHMS controller                                                                                      | * The normal operation of the LED means that, after the starting switch is turned on, the LED blinks when the 7-segment is rotating and displays hexadecimal count-up. For the detail, refer to the Shop Manual.                                                                                                    |
|                                                      | <ul> <li>&lt;3&gt; Starting VHMS initial setting tool</li> <li>(VHMS technical tool box)</li> <li>Automatic updating of defined</li> </ul>   | Start the personal computer and click the icon of "VHMS initial setting tool."<br>"ote that this program does not<br>and the personal computer are<br>connected.<br>The message "Please stop the engine and Key-On." appears of the<br>"lease stop the engine and Key-On." appears of the<br>"lease stop the engine and Key-On." appears of the                                                                                                    |
|                                                      | information                                                                                                    | After starting it, enter the ID (Service ID),<br>Select "Set up" and click "OK"                                                                                                    |
|                                                      | <4> Initial setting of the VHMS controller                                                                                                   | The ID is the part number c, the ', HMS controller (hypher is e., 'uo, ','')         Note that the IC,' hanges, lepending on model.         Click the "C mmunication setting" tag.         Click the "C mmunication setting" tag.         Click we 'sta u, t can be sent and is displayed on the screen, and click                                                                                                    |
|                                                      | <4>-1 Setting for communication<br>Here, VHMS data to be sent by sate<br>communication is selected as or un<br>communication frequency i set | the Edit of on.<br>1) Elecung data to be sent<br>Lecessity of satellite communication and change of<br>requency are set.<br>Short fault history (error code)<br>Short rend analysis (trend data)<br>Shot payload data (for PLM device)                                                                                                    |
|                                                      |                                                                                                    | NMC Setter Ture of this basis Setter -         INC Setter Ture of this basis Setter -         INC Setter Ture of this basis Setter -         INC Setter Ture of this Setter -         INC Setter Ture of this Setter -         INC S                                                                                                    |
|                                                      |                                                                                                    | 2) GCC code<br>Click "Edit" and select the relevant GCC code.<br>(In case of Japan: 130)<br>Click "♥" to show the pull-down and select a relevant area (nation).                                                                                                    |
|                                                      |                                                                                                    | GCC code Area (Nation) 1 USA 1 OUSA 1 OUSA 1 |
|                                                      |                                                                                                    | The change confirmation screen will appear. When it is the setting will appear. Check the "OK" The "Result" of the setting will appear. Check the "OK" mark, and if it is correct, clock "Close"                                                                                                    |

#### IV) VHMS initial setting procedures (Orbcomm initial setting)

#### AT04200 Page 10 of 11

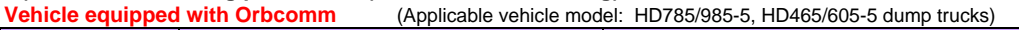

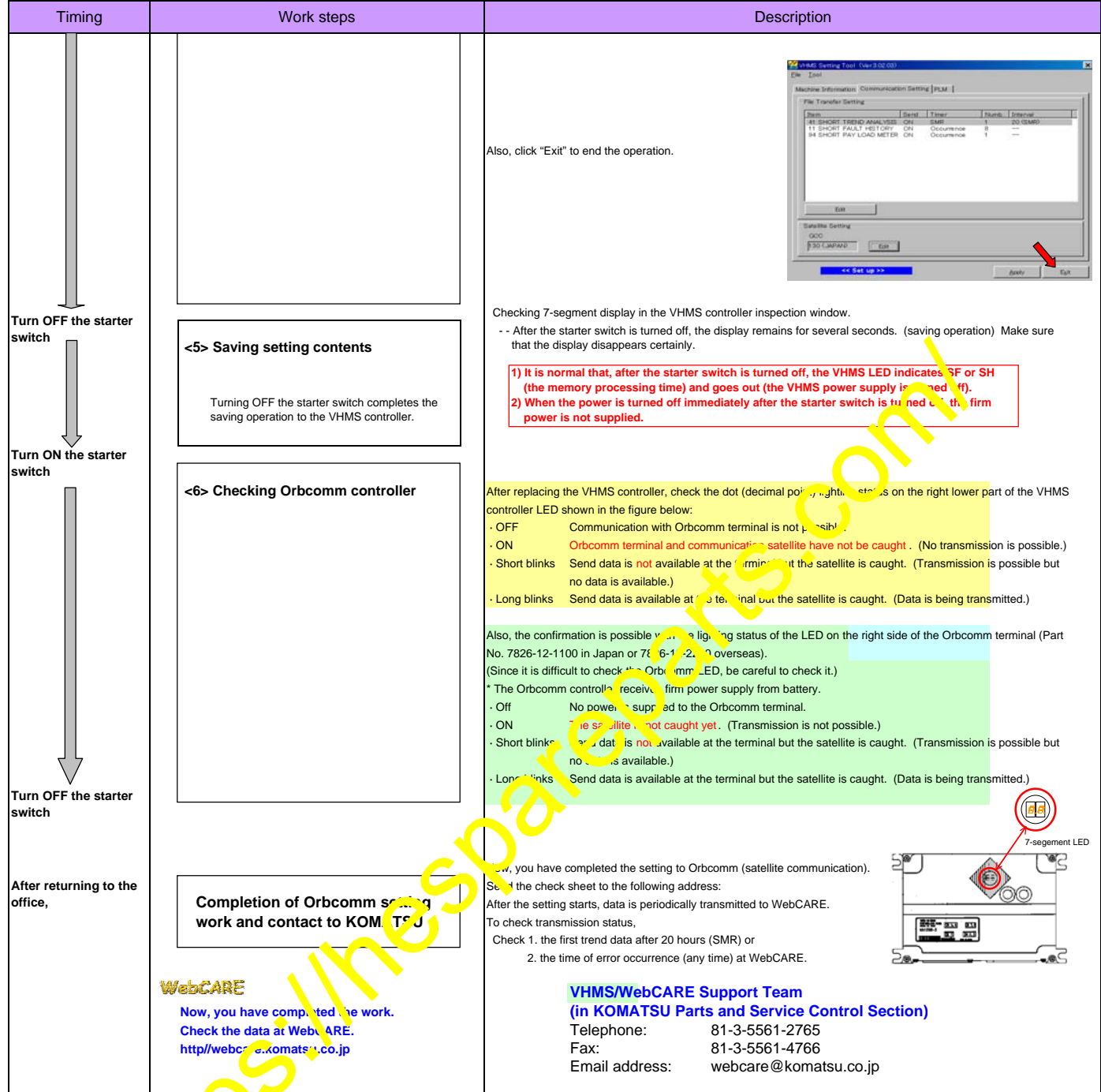

If you have any question, refer to the Instruction Manual (Operation Procedures) of VHMS setting tools (Part No. 799-608-3211).

Result

| Setting date:   | Date: |
|-----------------|-------|
| Date of fax     | Data: |
| transmission:   | Dale. |
| DB/branch name: |       |
| Name of person  |       |
| in charge:      |       |

## V) Orbcomm initial setting work check sheet Vehicle equipped with Orbcomm

# (Applicable vehicle model: HD785/985-5, HD465/605-5 dump trucks) Setting steps Check items

|                                               | Madal Nama                                      |             |            |  |
|-----------------------------------------------|-------------------------------------------------|-------------|------------|--|
|                                               |                                                 |             |            |  |
| Checking machine and component name           | Serial number                                   |             |            |  |
| plates                                        | Service meter reading                           | <u> </u>    |            |  |
|                                               | Engine serial number                            |             | <u>├──</u> |  |
|                                               | Transmission serial number                      |             |            |  |
|                                               | VHMS Controller S/No.                           |             |            |  |
|                                               | Orbcomm Controller S/No.                        |             |            |  |
|                                               |                                                 |             |            |  |
|                                               |                                                 | <b>&gt;</b> |            |  |
| <1> Connection of personal computer and       | Are they connected securely?                    | VOS         | 20         |  |
| VHMS controller                               |                                                 | yes         | no         |  |
|                                               |                                                 |             |            |  |
| <2> Checking normal operation of the          | Is it operating normally?                       | VOC         | 20         |  |
| VHMS controller                               | (Display of hexadecimal count-up after reation) | yes         | no         |  |
|                                               |                                                 |             |            |  |
| <3> Starting the VHMS initial setting tool    | Is "Set up" selected for the Stting Col mode?   |             | 20         |  |
|                                               |                                                 | yes         | no         |  |
|                                               |                                                 |             |            |  |
| <4> Initial setting of the VHMS controller    | Enter the set value of the S - ault History.    |             |            |  |
| <4>-2 Setting for communication               | Existence of con punication                     | On          | Off        |  |
|                                               | Number (8 5 se as e default.)                   | Number      |            |  |
| Here, VHMS data to be sent by satellite       | Enter the set vaue of S. Trend Analysis.        |             |            |  |
| communication is selected and the             | Existence of communication                      | On          | Off        |  |
| communication frequency is set.               | In a b is set as the default.)                  |             | Hrs        |  |
|                                               | Enter the set value of Shot Payload Data        |             |            |  |
|                                               | (much by PI M is mounted)                       |             |            |  |
|                                               | xistence of communication                       | On          | Off        |  |
|                                               | Counting start time                             |             | 011        |  |
|                                               | Counting interval (days)                        | dav         |            |  |
|                                               | Did you set the GCC code? (130 in Japan)        | Ves         | no         |  |
|                                               |                                                 | yoo         | 110        |  |
| <5> VHMS Saving Operation                     | Did LED (7-segment) disappear?                  | VAG         | no         |  |
|                                               |                                                 | y03         | 110        |  |
| <6> Checking Orbcomm controller               | Is the (green) LED on?                          | VAG         | no         |  |
|                                               |                                                 | ycs         | 110        |  |
| Mailing address: VHMS/WabCABE Support To:     |                                                 |             |            |  |
| (in KOWA) Parts and Sarry                     | in Control Section) WebCARE                     |             |            |  |
| (in NOW TO Parts and Service Control Section) |                                                 |             |            |  |
| Te eph_1e. 81-3-5561-2765                     |                                                 |             |            |  |
| Fa. 81-3-5561-4766                            |                                                 |             |            |  |
|                                               |                                                 |             |            |  |
| EnI audress: webcare@komats                   | su.co.jp                                        |             |            |  |
|                                               |                                                 |             |            |  |